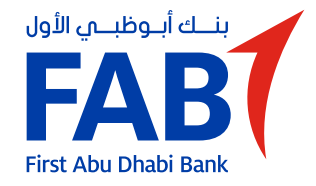

#### الخطوة 1

قم بتنزيل تطبيق FAB NHL من App Store أو Google Play.

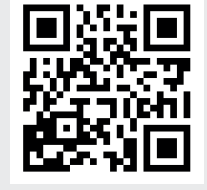

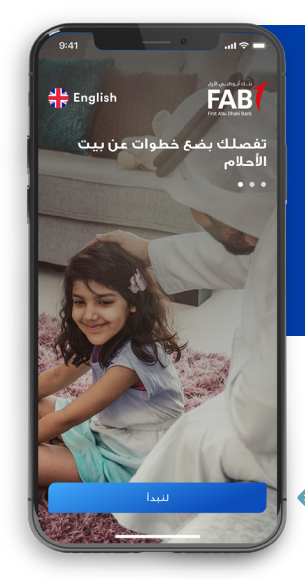

## **الخطوة 2** اضغط على "لنبدأ".

### الخطوة 3

أدخل رقم هاتفك المتحرك. يجب أن يكون نفس رقم الهاتف المتحرك المسجل مع هيئة أبوظبي للإسكان.

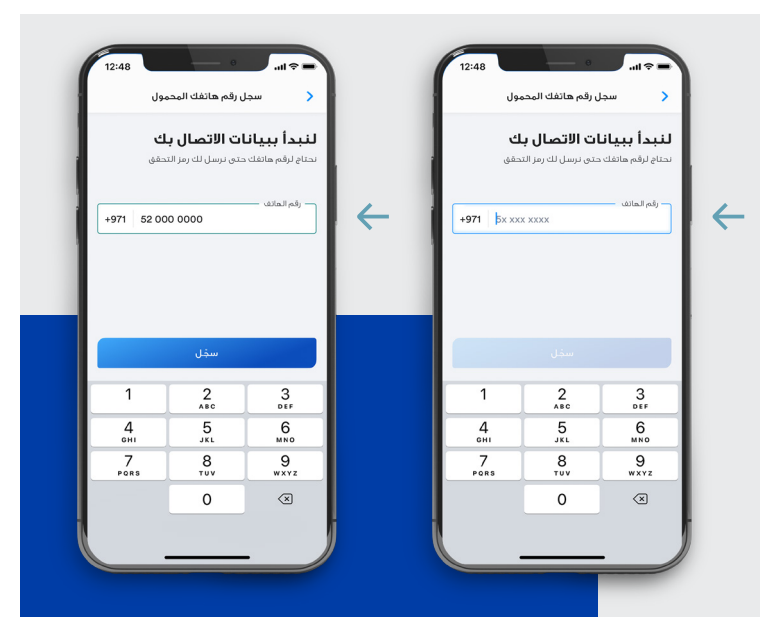

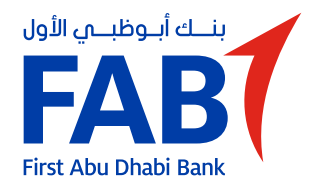

**الخطوة 4** أدخل رمز التحقق الذي تم إرساله إلى رقم هاتفك المتحرك.

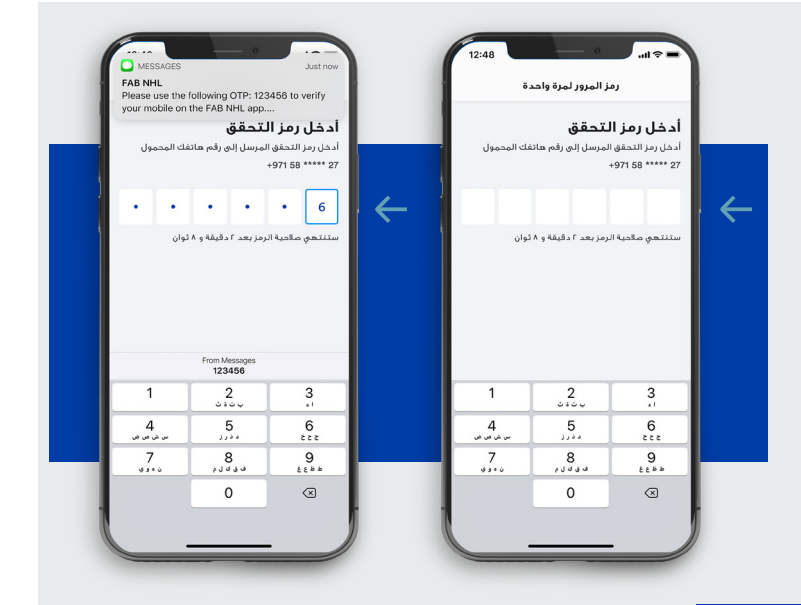

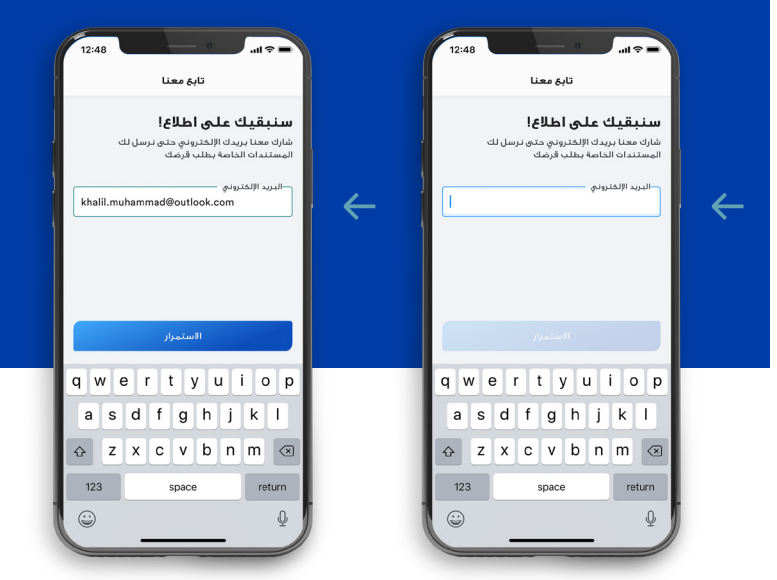

**الخطوة 5** أدخل عنوان بريدك الإلكترونى.

الخطوة 6

أدخل رمز التحقق الذي تم إرساله إلى بريدك الإلكتروني.

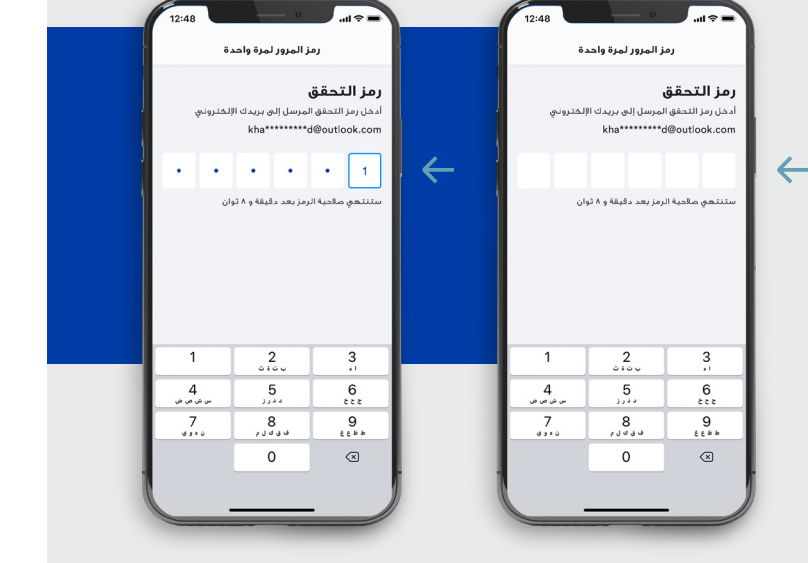

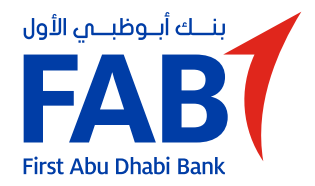

**الخطوة 7** على لوحة التحكم، اضغط على "لنبدأ".

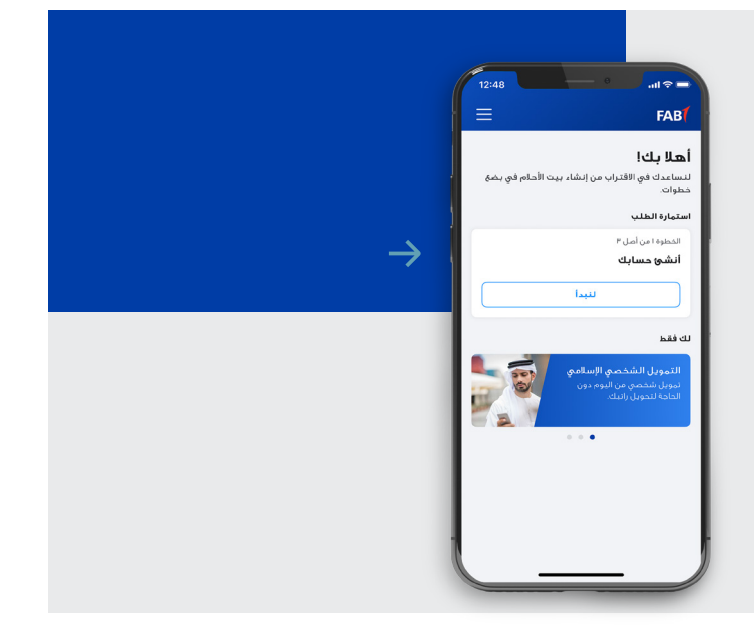

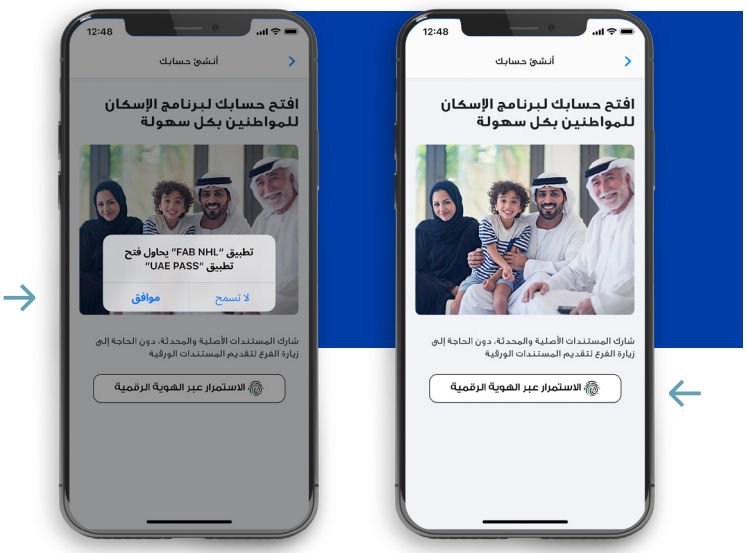

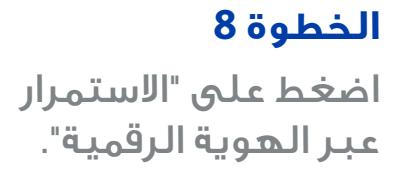

### الخطوة 9

ستتم إعادة توجيهك إلى تطبيق UAE PASS.

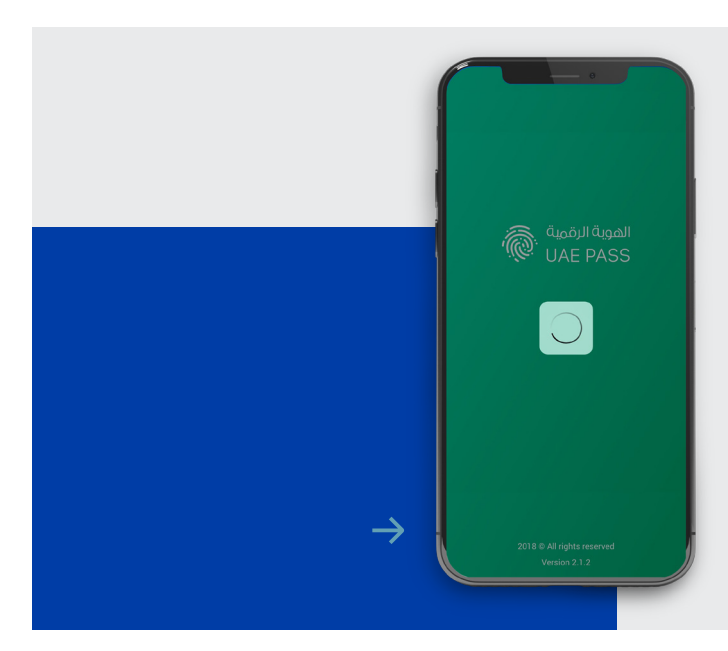

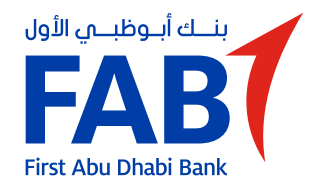

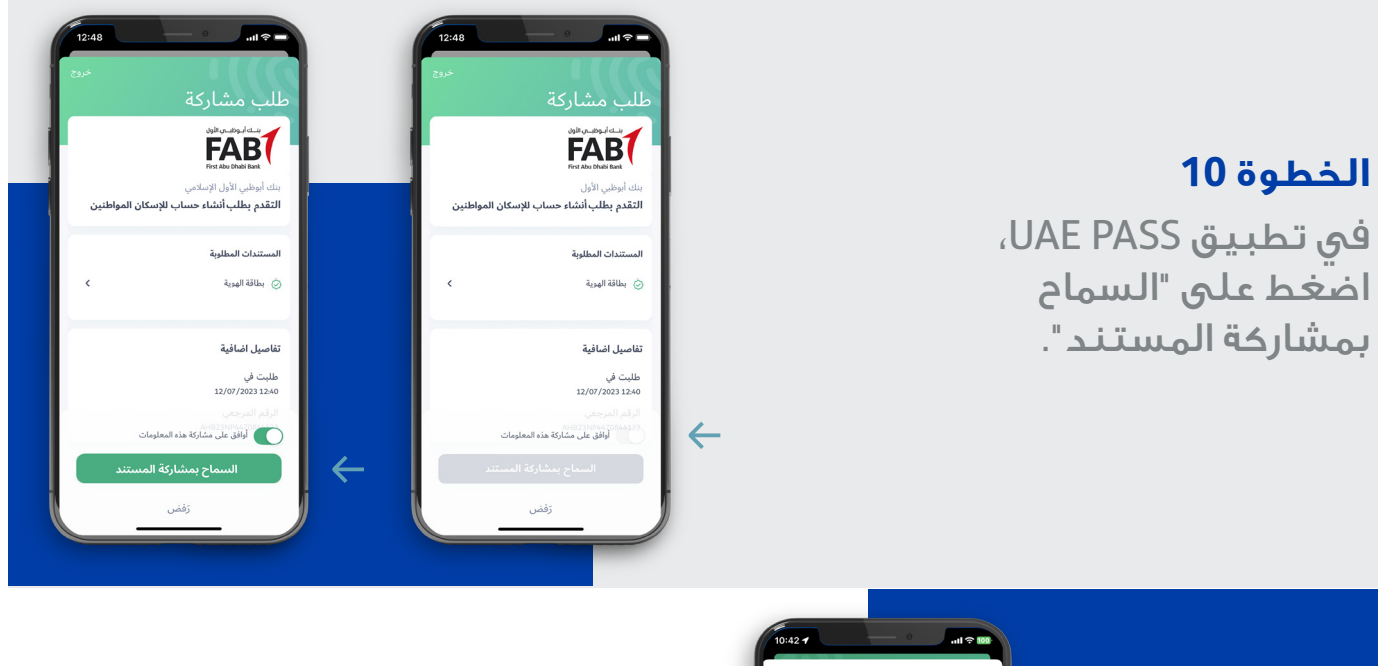

| 10:42 7               | — e                   | all 🕈 🚥    |  |
|-----------------------|-----------------------|------------|--|
| خروج                  |                       |            |  |
| شخصي                  | ِ التعريف اا          | أدخل رمز   |  |
|                       |                       |            |  |
| ب                     | , رمز التعريف الشخص   | یرجی إدخال |  |
| 0                     | 0 0                   | 0          |  |
| ٢٠                    | سيت رمز التعريف الشخه | هل ت       |  |
| 1                     | 2<br>ABC              | 3<br>DEF   |  |
|                       | E                     | e          |  |
| 4                     | JKL                   | мно        |  |
| 4<br>оні<br>7<br>раяз | S<br>JKL<br>8<br>TUV  | 9<br>wxyz  |  |
| 4<br>OHI<br>7<br>PORS | В<br>точ<br>0         | 9<br>wxyz  |  |

## **الخطوة 11** أدخل رقم التعريف الشخصي للهوية الرقمية.

## الخطوة 12

ستتم إعادة توجيهك إلى تطبيق FAB NHL.

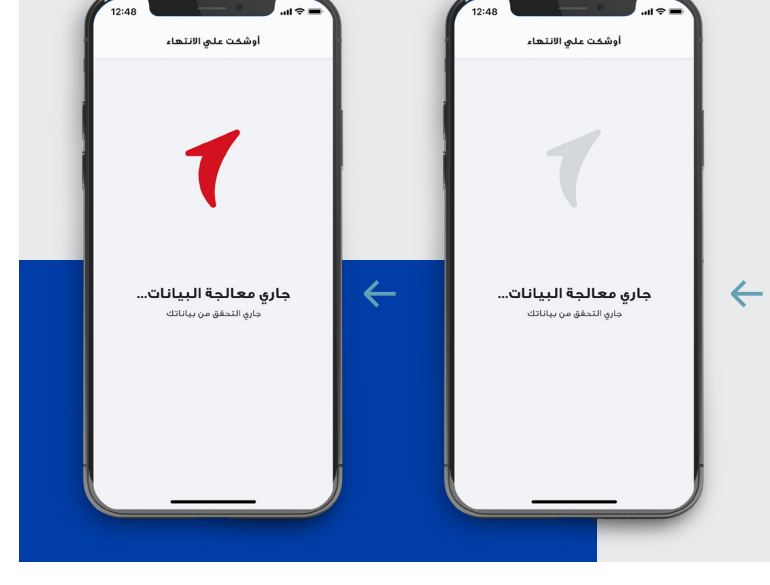

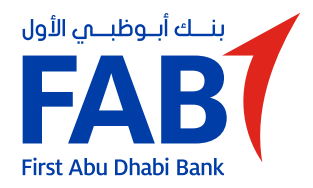

الخطوة 13

قم بمراجعة تفاصيل هويتك الإماراتية والتوقيع. اضغط على "تأكيد".

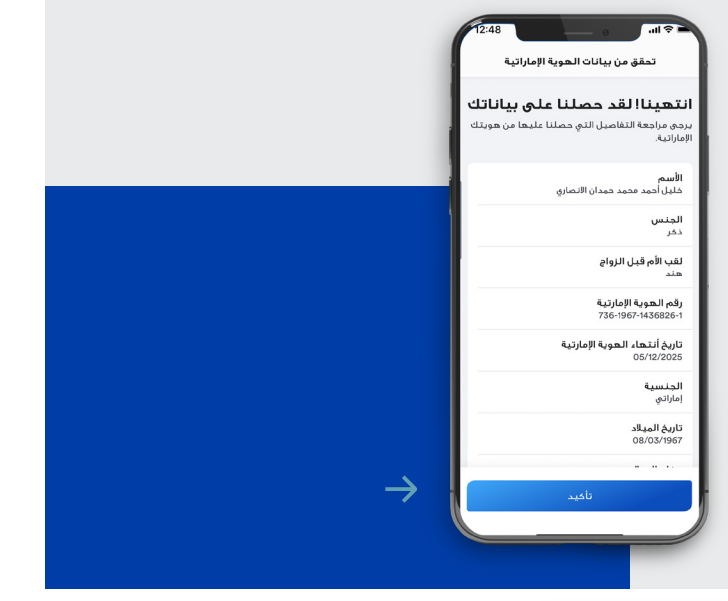

| ه المراجع التعريف الشخصي المخصي المخصي المخصي المخصي المخصي المخصي الدوان التعريف المخصي الدوان وم التعريف المخصي المدون المخصي المخصي المخصي المخصي المخصي المخصي المخصي المخصي المخصي المخصي المخصي المخصي المخصي المحمي المحمي محمي المحمي الم<br>مالي المحمي المحمي المحمي المحمي المحمي المحمي المحمي المحمي المحمي المحمي المحمي المحمي المحمي المحمي المحمي المحمي المحمي<br>مين المحمي المحمي المحمي المحمي المحمي المحمي المحمي المحمي المحمي المحمي المحمي المحمي المحمي المحمي المحمي المحمي المحمي المحمي المحمي المحمي المحمي المحمي المحمي المحمي المحمي المحمي المحمي المحمي المحمي المحمي المحمي المحمي المحمي المحمي المحمي المحمي المحمي المحمي المحمي المحمي المحمي المحمي<br>مي المحمي المحمي المحمي المحمي المحمي المحمي المحمي المحمي المحمي المحمي المحمي المحمي المحمي المحمي المحمي المحمي المحميم المحمي المحمي المحمي المحمي المحمي المحمي المحمي المحميي المحمي المحمي المحمي المحمي المحمي المحمي المحميي ال |   | النام محريف الشخصي المخطي<br>رقم التعريف الشخصي<br>إنشاء رقم تعريف شخصي<br>النور وام تعريف شخص بسعل عليك تدغره |                                  |                                                                                     |   | التعريف الشخصي (المجامع)<br>رقم التعريف الشخصي<br>النشاء رقم تعريف شخصي<br>النشو الم تعريف شخص وسعل عليك تدوه |                                  |                    |    |
|----------------------------------------------------------------------------------------------------|---|----------------------------------------------------------------------------------------------------|----------------------------------|-------------------------------------------------------------------------------------|---|----------------------------------------------------------------------------------------------------|----------------------------------|--------------------|----|
|                                                                                                    | ÷ | •                                                                                                    | •                                | •                                                                                   | ÷ |                                                                                                    |                                  |                    | ÷  |
| 1 2 3<br>ATC DTF                                                                                                    |   | 1                                                                                                    | 2                                | 3.                                                                                  |   | 1                                                                                                    | 2                                | 3                  |    |
| 4 5 6<br>MH JKL MNO<br>7 8 9<br>WXYZ<br>0 38                                                                                                    |   | س ش من من<br>س ش من من<br>7<br>ن ه ه ن                                                                         | 5<br>,,,,,<br>8<br>,,,,,,,,<br>0 | 6<br>222<br>9<br>228<br>200<br>200<br>200<br>200<br>200<br>200<br>200<br>200<br>200 |   | 4<br>                                                                                                    | 5<br>,,,,,<br>8<br>,,,,,,,,<br>0 | 6<br>9<br>333<br>8 | ,- |

## الخطوة 14

قم بإنشاء وتأكيد رقم التعريف الشخصي الخاص بك.

## **الخطوة 15** لتفعيل خاصية التعرف على بصمة الوجه، اضغط على "موافق".

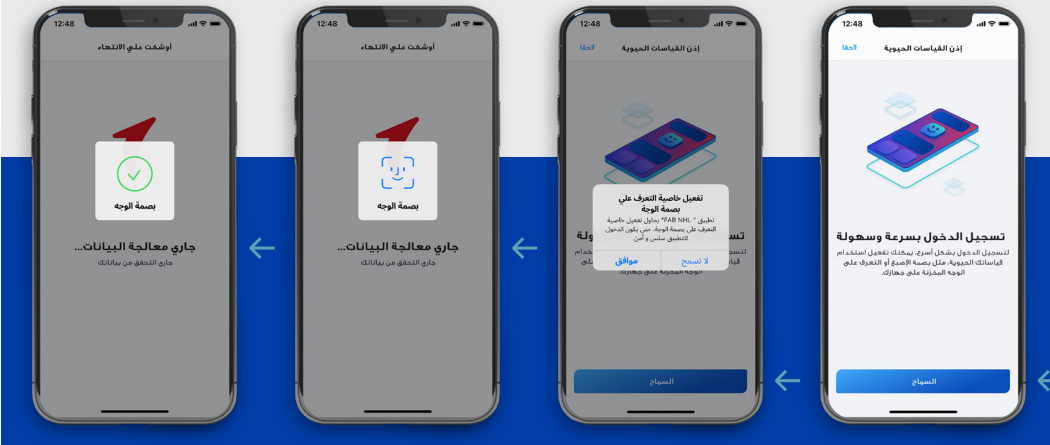

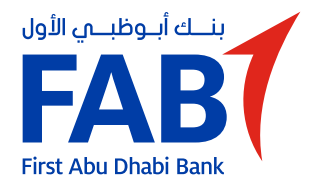

#### الخطوة 16

راجع تفاصيل المنحة الخاصة بك من طلب هيئة أبوظبي للإسكان. ضع إشارة لإعطاء موافقتك واضغط على "الاستمرار".

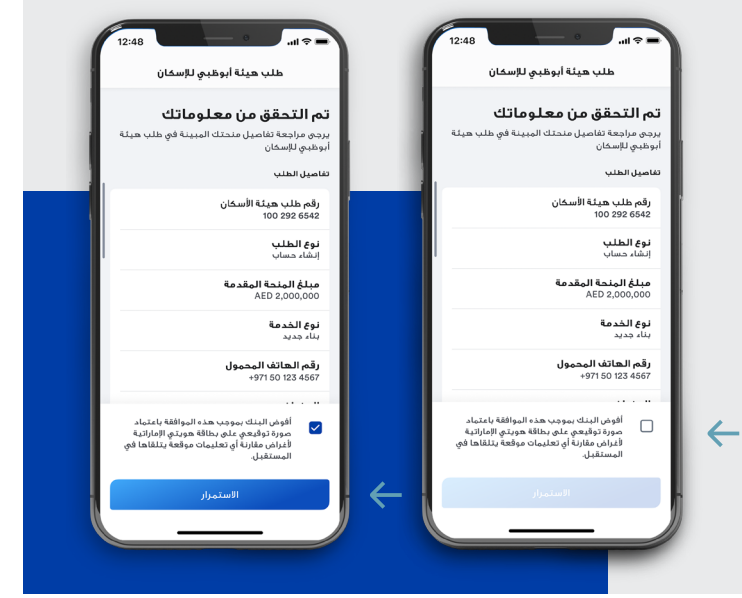

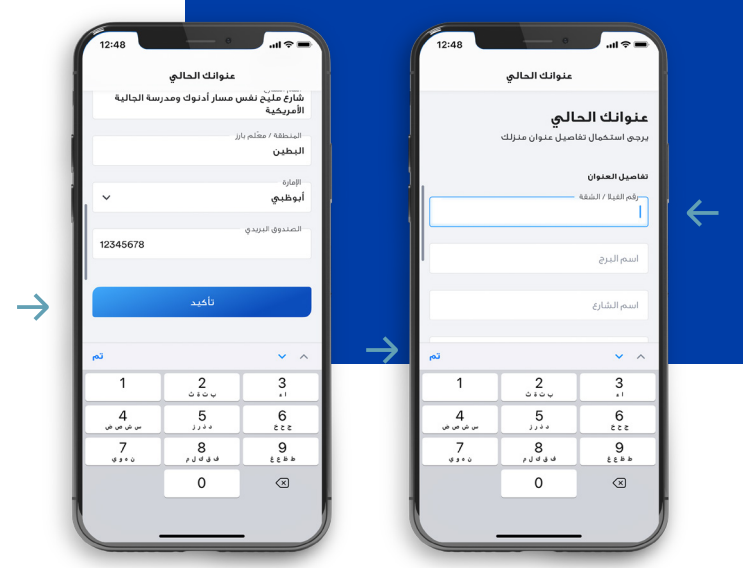

**الخطوة 17** أدخل عنوان منزلك واضغط على "تأكيد".

### الخطوة 18

اختر لغتك المفضلة لمستندات قروض الإسكان للمواطنين واضغط على "تأكيد".

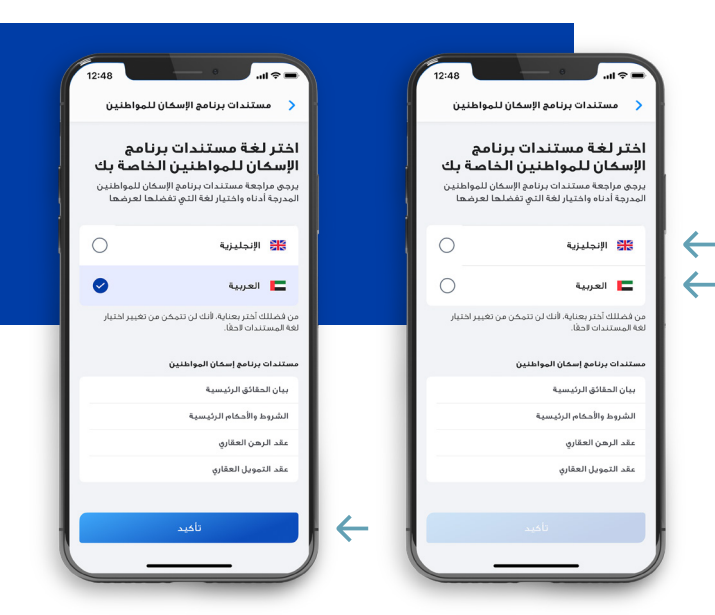

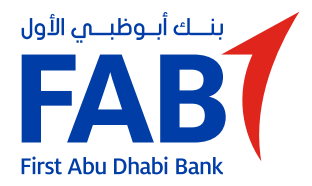

## الخطوة 19

راجع بيان الحقائق الرئيسية، ضع إشارة للإقرار واضغط على "الاستمرار".

|         | بيان الحقائق الرئيسية                                                                                                    | بيان الحقائق الرئيسية                                                                                                    |  |  |
|---------|----------------------------------------------------------------------------------------------------|----------------------------------------------------------------------------------------------------|--|--|
|         | بيان الحقائق الرئيسية                                                                                                    | بيان الحقائق الرئيسية                                                                                                    |  |  |
|         | يرجي مراجعة بيان الحقائق الرئيسية لقرض الإسخان<br>للمواطنين الخاص بك                                                                                                    | يرجي مراجعة بيان الحقائق الرئيسية لقرض الإسخان<br>للمواطنين الخاص بك                                                                                                    |  |  |
|         | بيان الحقائق الرئيسية لقرض الإسكان للمواطنين                                                                                                    | بيان الحقائق الرئيسية لقرض الإسكان للمواطنين                                                                                                    |  |  |
|         | بنك أبو ظبي الأول ش م ع                                                                                                    | بنك أبو ظيمي الأول ش م ع                                                                                                    |  |  |
| ي<br>ور | يقدم البرنامج الوطني لقرض الإسكان للمواطنين الإمارانيين<br>في أبو خنيب قرما سخنياً بدون وقالة، معتمداً من مع يقه<br>أيطني للإسكان (1947)، يغرض توقير سطني حيد، يمكن<br>فتحيه قروض الإسكان الوطنية تبناء أو تحجيد أو نوسي منز<br>حاص فانه (فرض قبل الإشغاء) أو لشراء منزل حاص من مط<br>عقاري أو باذي (18رض قلل جاهزة). | يقدم البرنامج الوطني لقرض الإسكان للمواطنين الإمارانيين<br>قو، أو طني قرضا سكنيا بدون قوائد، معتمداً من هيئة<br>تقديم قرضي الإسكار الجريض قيد ليناء أو تجميد أو توسيع منزل<br>حاضي قائم (فرض قيد الإسلام) أو الجميد أو تجميد أو توسيع منزل<br>يقدي أو باراغ ("فرض قل جلم"). |  |  |
|         | يسدد العميل قروض الإسخان للمواطنين على أقساط<br>متساوية على مدى فترة القرض المعتمدة.                                                                                                    | يسدد العميل قروض الإسكان للمواطنين على أقساط<br>متساوية على مدق فترة القرض المعتمدة.                                                                                                    |  |  |
|         | معدلات الفائدة/ معدل النسبة السنوية                                                                                                    | معدلات الفائدة/ معدل النسبة السنوية                                                                                                    |  |  |
|         | <ol> <li>معدل الفائدة، لا يتطبق</li> <li>السداد، بالنسبة لفروض قيد الإنشاء، يبدأ سداد الأفسام<br/>قبيل (أ) الناريخ الداري يفع بعد عامين من تاريخ صرف الدفع</li> </ol>                                                                                                    | ا . معدل الفائدة، لا ينطبق<br>٢. السداد، بالنسبة لقروض قبد الإنشاء، يبدأ سداد الأقساط<br>قبيل () التاريخ الذي يفع بعد عامين من تاريخ صرف الدفعة                                                                                                    |  |  |
|         | أقرأ النبي بلقيت وفرأت وفعمت بيان الحقائق<br>الرئيسية هذا وشروط وأحكام ذات الصلة<br>بقرض الإسخان للمواطنين.                                                                                                    | أقر أنني تلقيت وقرأت وفعمت بيان الحقائق<br>الرئيسية هذا وشروط وأحكام ذات الصلة<br>بقرض الإسكان للمواطنين.                                                                                                    |  |  |
|         | الاستمراز                                                                                                    | الاستمرار                                                                                                    |  |  |

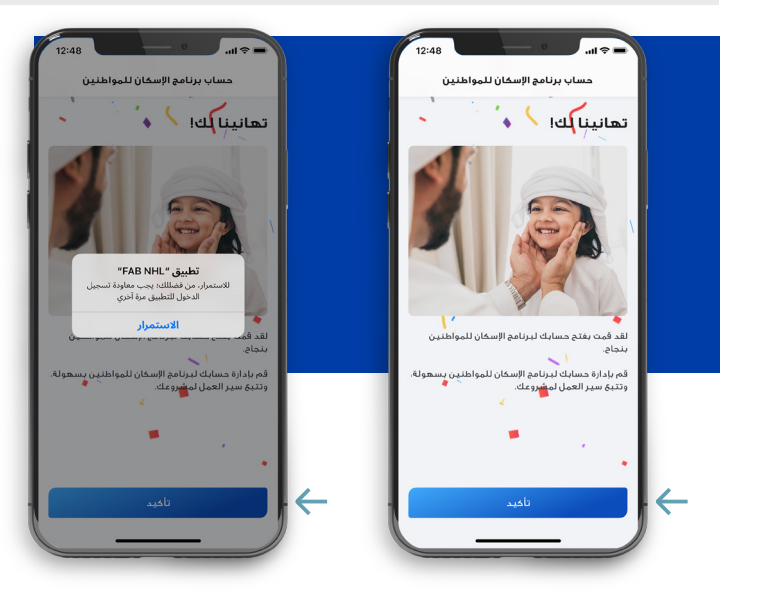

## الخطوة 20

وهذا كل شيء. لقد فتحت حساب قروض الإسكان للمواطنين بنجاح. اضغط على "الاستمرار" لتسجيل الدخول.